## PASSO A PASSO SISVAN WEB

1 - SITE = http://dab.saude.gov.br/portaldab/

2- Na parte de baixo da página procurar o item SISVAN e acessar

3- Digitar Usuário: CPF Senha: xxxxx

4- No canto esquerdo no titulo CADASTRO, ir no item INDIVIDUO (preencher nome <u>SEM ACENTO E NÃO USAR "C"</u> <u>USAR LETRA "C" NO LUGAR</u> e preencher data de nascimento), clicar em BUSCAR.

| NÃO LOCALIZADO                                                                                                    | LOCALIZADO                                                                                                    |
|----------------------------------------------------------------------------------------------------|----------------------------------------------------------------------------------------------------|
|                                                                                                    |                                                                                                    |
| se aparecer NENHUM INDIVIDUO LOCALIZADO, chcar<br>em VOLTAR                                                                                                    | Se localizar INDIVIDUO, ir no item ALTERAR                                                                                                    |
| Ir no item DOMICILIO preencher ENDEREÇO Não usar as<br>palavras rua, avenida apenas escrever o endereço sem acento e<br>sem "ç" e clicar no item BUSCAR. <b>Ex. Rua Brusque 956 apto</b><br><b>312, escrever Brusque, 956 – apto 312</b> | Ao lado do nome do Individuo, ir no item ACOMPANHAR                                                                                                   |
| Se aparecer DOMICILIO NÃO LOCALIZADO, ir no item CADASTRAR NOVO DOMICILIO (escrito em verde).                                                                                                    | Ir no item HISTÓRICO, observar as datas de acompanhamento.                                                                                            |
| Preencher campos com ASTERISCO e depois clicar em SALVAR                                                                                                    | Clicar em FECHAR                                                                                                    |
| Ir no item INSERIR INDIVÍDUO NESTE DOMICILIO<br>(preencher campos com <b>ASTERISCO</b> ), selecionar micro-área<br>e depois clicar em SALVAR                                                                                             | Preencher DATA DE ACOMPANHAMENTO                                                                                                    |
| Clicar em ACOMPANHAMENTO NUTRICIONAL                                                                                                    | Clicar em ACOMPANHAMENTO NUTRICIONAL.                                                                                                    |
| Preencher DATA DE ACOMPANHAMENTO                                                                                                    | Preencher campos com <b>ASTERISCO.</b> No item <b>peso colocar</b><br><b>apenas 4 números</b> . Não esquecer de assinalar um grupo de<br>atendimento. |
| Clicar em ACOMPANHAMENTO NUTRICIONAL.                                                                                                    | Clicar em SALVAR                                                                                                    |
| Preencher campos com <b>ASTERISCO.</b> No item <b>peso colocar</b><br><b>apenas 4 números</b> . Não esquecer de assinalar um grupo de<br>atendimento.                                                                                    | Clicar em RESULTADO DO ACOMPANHAMENTO                                                                                                    |
| Clicar em SALVAR                                                                                                    | Clicar em ACOMPANHAR OUTRO INDIVÍDUO.                                                                                                    |
| Clicar em RESULTADO DO ACOMPANHAMENTO                                                                                                    |                                                                                                    |
| Clicar em ACOMPANHAR OUTRO INDIVÍDUO.                                                                                                    |                                                                                                    |
| PARA ALTERAR ENDEREÇO POR FAVOR, ENTRAR EM CONTATO COM A NUTRICIONISTA ALESSANDRA NO<br>RAMAL 5536 NO PERÍODO MATUTINO                                                                                                    |                                                                                                    |
| PARA INATIVAR UM INDIVÍDUO, POR FAVOR ENTRAR EM CONTATO COM A NUTRICIONISTA ALESSANDRA<br>NO RAMAL 5536 NO PERÍODO MATUTINO                                                                                                    |                                                                                                    |

Material elaborado em agosto/09, pela nutricionista Alessandra Monestel (SMS/ITAJAÍ/SC). Contato: (47) 32495587 período matutino. Atualizado em junho/13.